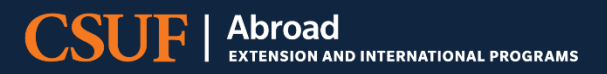

CSUF Department/Faculty Led Programs

# **Application Monitoring**

Instructions for how to monitor student applications in Terra Dotta

## **Contents**

| Why should you monitor program applications?                          | 3    |
|-----------------------------------------------------------------------|------|
| How to login to Terra Dotta:                                          | 4    |
| How to view student applications in your program (Program Query):     | 5    |
| How to view student application completion progress (Progress Audit): | 7    |
| How to download student contact information:                          | 9    |
| Application Status Terms                                              | . 10 |

#### Why should you monitor program applications?

During the recruitment phase, Program Faculty Leads are strongly encouraged to monitor program applications.

- This will inform if additional recruitment efforts are needed.
- Faculty Leads will have access to student contact information, a useful tool to follow-up with students
  - For Example: One recruitment tip is to email students that open an application to provide a short introduction to the faculty and program and offer the student any assistance they may need.
- Note, it is common for students to open an application and not follow through with completion

# In the following pages are step-by-step guides on how to monitor student applications in Terra Dotta.

- If you need additional assistance after reviewing the instructions below, the Study Abroad & Global Engagement Team is happy to setup a training session with you to go over the process. If you would like to setup a Terra Dotta training email, <u>sabroad@fullerton.edu</u>
- Note: The configuration of the screenshots below may differ from your screen based on the size of your browser window.

#### How to login to Terra Dotta:

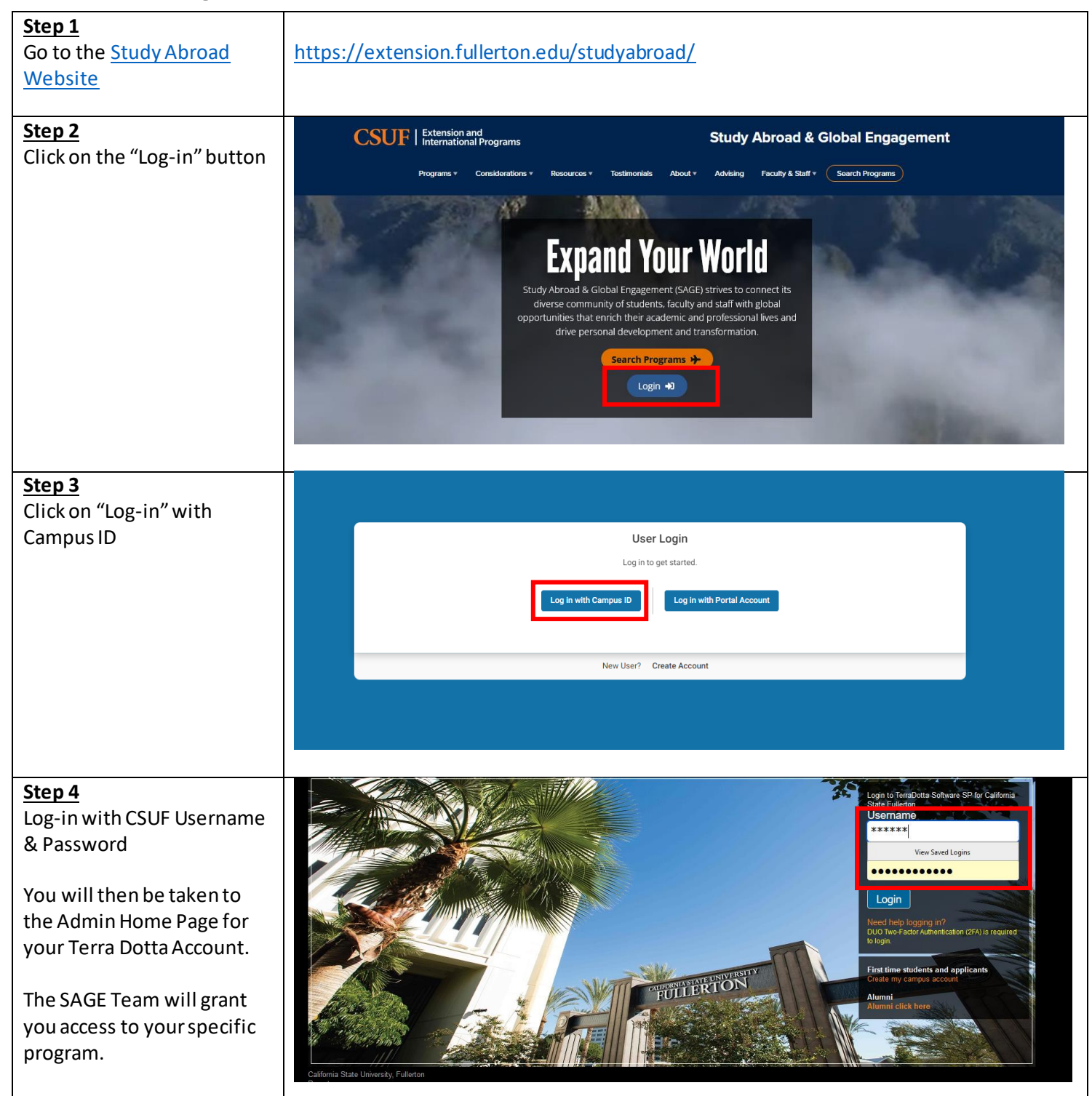

| •                              |                                                                                                    |
|--------------------------------|----------------------------------------------------------------------------------------------------|
| <u>Step 1</u>                  |                                                                                                    |
| <u>Log-in to Terra Dotta</u>   | See Instructions on Page #4                                                                                    |
|                                |                                                                                                    |
| Step 2                         | CSUF   Extension and<br>International Programs                                                                 |
| Scroll down to the             |                                                                                                    |
| soction titled "Shared         | ggilcant • Profiles • Applicants • Process • Site • Staff • Settings • Mantenance •                            |
| section titled shared          | Administration : Home of Admin Console Admin Settings Share Queries Share Reports Query Watches Manage Folders |
| Queries                        | My Queries & Reports My Notes                                                                                  |
|                                | View folder + Search: New Note                                                                                 |
|                                | Uncategorized Moved checked to                                                                                 |
|                                | Saved Query Actions                                                                                            |
|                                | Drouse Knowledgebase Service Status                                                                            |
|                                | Shared Queres                                                                                                  |
|                                | View folder - Search:                                                                                          |
|                                | Uncategorized Moved checked to 👻                                                                               |
|                                | Saved Report Actions                                                                                           |
|                                |                                                                                                    |
|                                | Shaled kepons                                                                                                  |
|                                |                                                                                                    |
| Step 3                         |                                                                                                    |
| <u>Click on the query with</u> |                                                                                                    |
| vour program name.             | Administration : Home & Admin Console Admin Settings Share Queries Share Reports Query Watches Manage Folders  |
| your programmanier             |                                                                                                    |
| For Evenneles "TUTD in         | My Queries & Reports My Notes                                                                                  |
| For Example: THIR IN           | View folder - Search: New Note                                                                                 |
| Scotland – Summer              |                                                                                                    |
| 2024″                          | Terra Dotta Support                                                                                            |
|                                | Saved Query     Actions     Reward dealarse     Conice Statue                                                  |
|                                |                                                                                                    |
|                                | Shared Queries                                                                                                 |
|                                | THTR in Scotland - Summer 2024                                                                                 |
|                                |                                                                                                    |
|                                | View folder - Search:                                                                                          |
|                                |                                                                                                    |
|                                |                                                                                                    |

# How to view student applications in your program (Program Query):

| Search Results:              |                                                                                                    |                                                                                                    |                                                                                                    |
|------------------------------|----------------------------------------------------------------------------------------------------|----------------------------------------------------------------------------------------------------|----------------------------------------------------------------------------------------------------|
|                              |                                                                                                    | T                                                                                                    | ab to open: Overview 🗸                                                                                                    |
| ame                          | Status                                                                                                    | Program                                                                                                    | Term                                                                                                    |
| ccepted                      |                                                                                                    |                                                                                                    |                                                                                                    |
| ittle, Drea Genevieve        | Accepted                                                                                                    | CSUF: THTR 442A & 442B in Scotland (Summer 2024) (ID 30614 - not ranked)                                                                                                    | Summer Session, 2024                                                                                                    |
|                              |                                                                                                    | Found                                                                                                    | (Accepted): 1 applicant / 1 application                                                                                                    |
| ommitted                     |                                                                                                    |                                                                                                    |                                                                                                    |
| bdelrhman, Samera Lizette    | Committed                                                                                                    | CSUF: THTR 442A & 442B in Scotland (Summer 2024) (ID 30606 - not ranked)                                                                                                    | Summer Session, 2024                                                                                                    |
| riggs, Priscilla             | Committed                                                                                                    | CSUF: THTR 442A & 442B in Scotland (Summer 2024) (ID 30688 - not ranked)                                                                                                    | Summer Session, 2024                                                                                                    |
| uckler, Heather              | Committed                                                                                                    | CSUF: THTR 442A & 442B in Scotland (Summer 2024) (ID 30605 - not ranked)                                                                                                    | Summer Session, 2024                                                                                                    |
| e La Torre, Christian Joseph | Committed                                                                                                    | CSUF: THTR 442A & 442B in Scotland (Summer 2024) (ID 30620 - not ranked)                                                                                                    | Summer Session, 2024                                                                                                    |
| iSciullo, Owen William Blake | Committed                                                                                                    | CSUF: THTR 442A & 442B in Scotland (Summer 2024) (ID 30729 - not ranked)                                                                                                    | Summer Session, 2024                                                                                                    |
| uller, Keasha                | Committed                                                                                                    | CSUF: THTR 442A & 442B in Scotland (Summer 2024) (ID 30619 - not ranked)                                                                                                    | Summer Session, 2024                                                                                                    |
| lart, Hannah Elizabeth       | Committed                                                                                                    | CSUF: THTR 442A & 442B in Scotland (Summer 2024) (ID 30761 - not ranked)                                                                                                    | Summer Session, 2024                                                                                                    |
| luch, William Connor         | Committed                                                                                                    | CSUF: THTR 442A & 442B in Scotland (Summer 2024) (ID 30596 - not ranked)                                                                                                    | Summer Session, 2024                                                                                                    |
| reta, Diego Sebastian        | Committed                                                                                                    | CSUF: THTR 442A & 442B in Scotland (Summer 2024) (ID 30801 - not ranked)                                                                                                    | Summer Session, 2024                                                                                                    |
| ister, Aaron Jamal           | Committed                                                                                                    | CSUF: THTR 442A & 442B in Scotland (Summer 2024) (ID 30698 - not ranked)                                                                                                    | Summer Session, 2024                                                                                                    |
| oera, Yanira                 | Committed                                                                                                    | CSUF: THTR 442A & 442B in Scotland (Summer 2024) (ID 30630 - not ranked)                                                                                                    | Summer Session, 2024                                                                                                    |
| adilla, Madison Lee          | Committed                                                                                                    | CSUF: THTR 442A & 442B in Scotland (Summer 2024) (ID 30604 - not ranked)                                                                                                    | Summer Session, 2024                                                                                                    |
| lagan, Paige Kennedy         | Committed                                                                                                    | CSUF: THTR 442A & 442B in Scotland (Summer 2024) (ID 30689 - not ranked)                                                                                                    | Summer Session, 2024                                                                                                    |
| leisman, Zoe                 | Committed                                                                                                    | CSUF: THTR 442A & 442B in Scotland (Summer 2024) (ID 30595 - not ranked)                                                                                                    | Summer Session, 2024                                                                                                    |
| tubio, Alexandra Salene      | Committed                                                                                                    | CSUF: THTR 442A & 442B in Scotland (Summer 2024) (ID 30621 - not ranked)                                                                                                    | Summer Session, 2024                                                                                                    |
| huck, Madison Grace          | Committed                                                                                                    | CSUF: THTR 442A & 442B in Scotland (Summer 2024) (ID 30739 - not ranked)                                                                                                    | Summer Session, 2024                                                                                                    |
|                              |                                                                                                    | Found (Com                                                                                                    | nitted): 16 applicants / 16 applications                                                                                                    |
|                              | ccepted<br>ccepted<br>title, Drea Genevieve<br>ommitted<br>bdelrhman, Samera Lizette<br>iggs, Priscilla<br>uckler, Heather<br>e La Torre, Christian Joseph<br>Isciulo, Owen William Blake<br>aller, Keasha<br>art, Hannah Elizabeth<br>uch, William Connor<br>eta, Diego Sebastian<br>eta, Diego Sebastian<br>eta, Aaron Jamal<br>bera, Yanira<br>adilla, Madison Lee<br>agan, Paige Kennedy<br>eisman, Zoe<br>ubio, Alexandra Salene<br>huck, Madison Grace | ccepted ccepted ccepted ccepted ccepted committed commit | cccpted       Accepted       CSUF: THTR 442A & 442B in Scotland (Summer 2024) (ID 30614 - not ranked)         Found I         ommitted         South I and the second of the second of the se |

### How to view student application completion progress (Progress Audit):

| <u>Step 1</u><br>Log-in to Terra Dotta                                       | See Instructions on Page #4                                                                                                    |
|------------------------------------------------------------------------------|----------------------------------------------------------------------------------------------------|
| <u>Step 2</u><br>Open Program Query                                          | See Instructions on Page #5                                                                                                    |
| <u>Step 3</u><br>Click on top left tab,<br>"Progress Audit"                  | Options •       Progress Audit •       Map Results •       Group by •         Search Results:       Tab to open: Overview •         •       No results were found.                                                                                                    |
| <u>Step 4</u><br>Click on the dropdown<br>menu, "Pre Decision"               | Options •       Progress Audit •       Map Results •       Group by •         Search Re       Advising       Tab to open: Overview •         Pre Decision       Post Decision         • No resul       While Abroad/Away<br>Returnee         Name Status       Program         Term         Found: 0 applicants / 0 applications                                                                                                    |
| <u>Step 5</u><br>At the top right, click on<br>"Check Everything"            | Batch Processing : Progress Audit       Search Results         Check Everything       Uncheck Everything         Progress Audit Options:       Please check off which items you would like to appear in the progress audit.         Choose Materials to Show:       Check All         Choose Materials to Show:       Check All         COVID-19 & In-Person Global Programs       COVID-19 Acknowledgement         Costs, Payments, Refunds and Deadlines to Withdraw for Provider or Provider-Affiliated Programs       Costs, Payments, Refunds and Deadlines to Withdraw for Provider or Provider-Affiliated Programs |
| <u>Step 6</u><br>Scroll to the bottom of<br>the web page, click on<br>"Next" | Other Options:         Recommendations         Reviews         Display Process Elements Due Dates                                                                                                    |

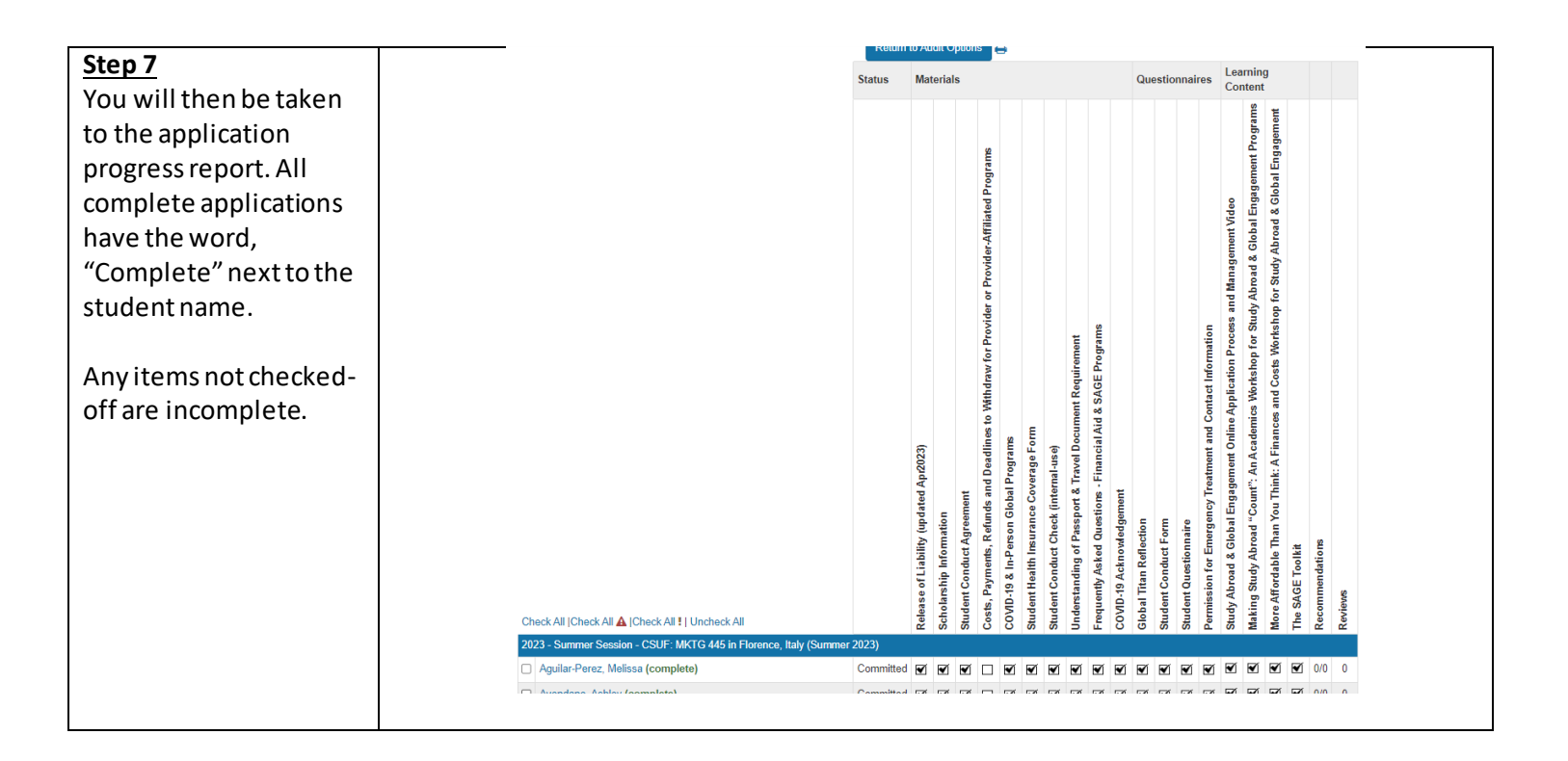

The **"Student Conduct Check"** questionnaire is an internal item, the SAGE team will check-off this item once they receive the student's conduct report. This will not impede a student from submitting their application.

#### How to download student contact information:

| Step 1<br>Log-in to Terra Dotta                                                                                                    | See Instructions on Page #4                                                                                                    |
|----------------------------------------------------------------------------------------------------|----------------------------------------------------------------------------------------------------|
| <u>Step 2</u><br>Open Program Query                                                                                                    | See Instructions on Page #5                                                                                                    |
| Step 3<br>Click on tab, "Options"<br>Click on drop-down<br>menu option, "Excel<br>Export", this will<br>download an Excel Sheet<br>to your desktop | Process       Staff       Staff       Maintenance         Addministration : THTR in Scotland - Summer 2024         Results for saved query "THTR in Scotland - Summer 2024"         You searched for all applicants, within Outgoing programs for the program name CSUF: THTR 442A & 442B in Scotland (Summer 2024) that have a status of accepted or committed.         Options       Progress Audit       Map Results       Group by *         Send small       Send SMS (text message)       Satus       Program       Tab to open       Overview         Send seport       Committed       CSUF: THTR 442A & 442B in Scotland (Summer 2024) (to 3666- not ranked)       Summer Session, 2024         Satch review status       Committed       CSUF: THTR 442A & 442B in Scotland (Summer 2024) (to 3666- not ranked)       Summer Session, 2024         Batch have a status change       Committed       CSUF: THTR 442A & 442B in Scotland (Summer 2024) (to 3666- not ranked)       Summer Session, 2024         Batch have a status       Committed       CSUF: THTR 442A & 442B in Scotland (Summer 2024) (to 3660- not ranked)       Summer Session, 2024         Batch have a status       Committed       CSUF: THTR 442A & 442B in Scotland (Summer 2024) (to 3670- not ranked)       Summer Session, 2024         Batch have a status       Committed       CSUF: THTR 442A & 442B in Scotland (Summer 2024) (to 3670- not ranked)       Summer Session, 2024       Summer Se |
| Step 4<br>Open the Excel Sheet<br>that was downloaded<br>You will always get this<br>message, click "Yes"                                          | Microsoft Excel       2         The file format and extension of '2023919174517.xis' don't match. The file could be corrupted or unsafe. Unless you trust its source, don't open it. Do you want to open it anyway?       2         Yes       No       Help         Summer Session, 2       2                                                                                                    |
| <u>Step 5</u><br>Organize data as needed                                                                                                    | <ul> <li>Key data to keep on your spreadsheet</li> <li>First &amp; Last Name</li> <li>CWID</li> <li>GPA</li> <li>Mobile Phone Number</li> <li>CSUF Email</li> <li>Personal Email</li> </ul>                                                                                                    |

# **Application Status Terms**

| Pending    | Means a student opened an application.<br>The application may be complete or not, in order verify you will<br>need to run a "Progress Audit" (See Page #7).                                                                                                    |
|------------|----------------------------------------------------------------------------------------------------|
| Cubroittad | The CACE team will reutingly menually change student explications                                                                                                    |
| Submitted  | status' to "Submitted" for all complete applications.                                                                                                    |
| Accepted   | After you select students, the SAGE Team will change the students' application status to "Accepted" and send a customized email with next steps.                                                                                                    |
| Committed  | After a student is selected and their application status changed to<br>"Accepted", they will have access to either commit or decline their<br>acceptance. If they select the "Commit" option, their official<br>application status will automatically change to "Committed". |
| Waitlisted | Means the student has been waitlisted.                                                                                                    |